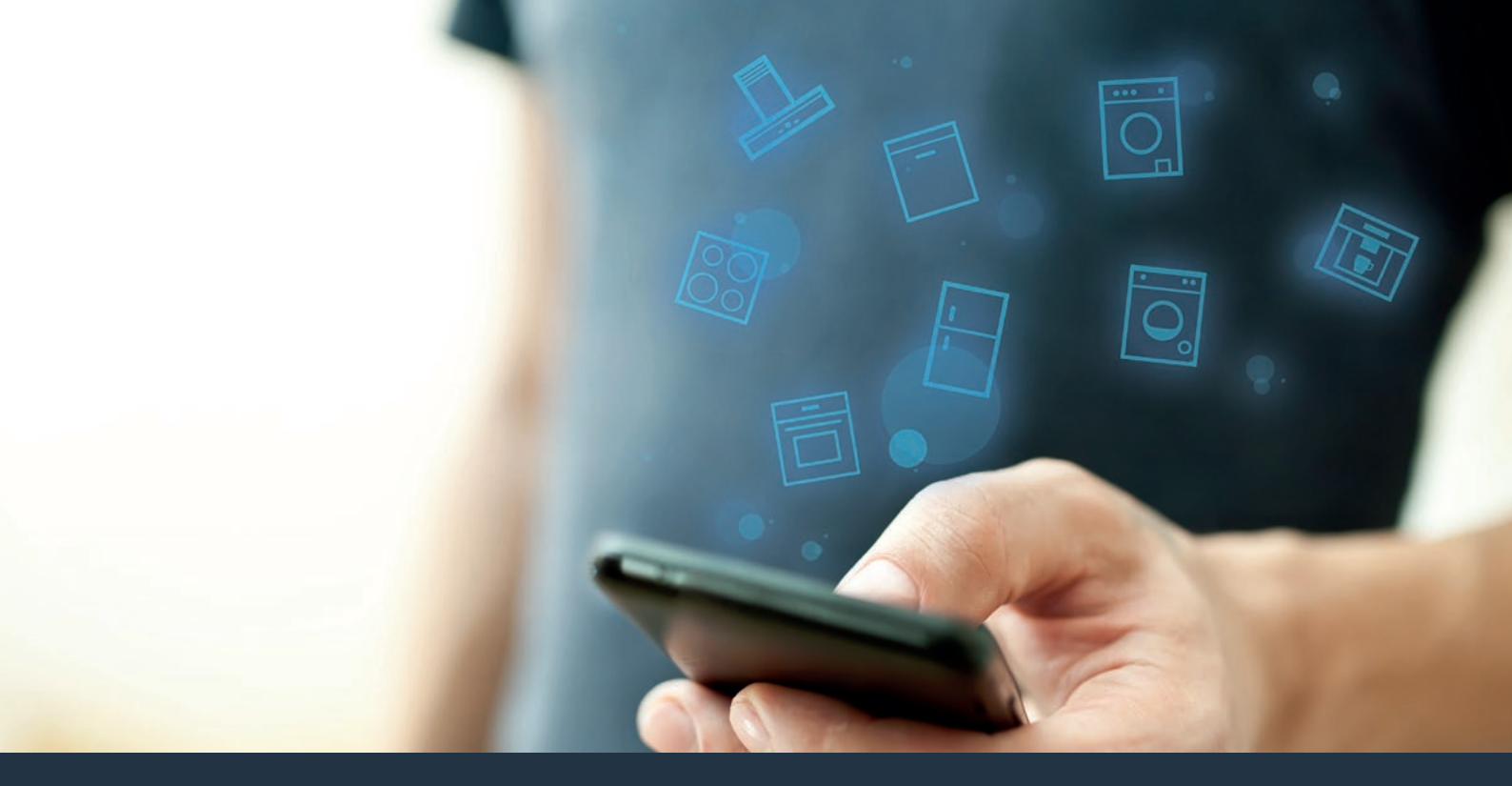

#### Kapcsolja össze háztartási készülékét – a jövővel. Quick Start Guide

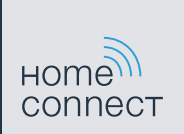

### A jövő mostantól az Ön háztartásában kezdődik! Jó, hogy a Home Connect alkalmazást használja \*

Gratulálunk a jövőbe mutató automata kávéfőzőjéhez, amely már ma megkönnyíti, kellemesebbé teszi az Ön mindennapjait.

A Home Connect funkciós készülék biztonságos használatához tartsa be a készülék használati útmutatójában olvasható biztonsági előírásokat.

#### Kényelmesebb.

A Home Connect alkalmazással háztartási készülékeit akkor és ott vezérelheti, amikor és ahol kedve tartja. Egészen egyszerűen, intuitív módon okostelefonjával vagy táblagépével. Így megkíméli magát a kerülőutaktól, a várakozási időktől, és több ideje marad olyan dolgokra, amelyek valóban fontosak Önnek.

#### Könnyebb.

Állítsa be a hangjelzéseket, egyéni programokat könnyedén az alkalmazásban, az áttekinthető érintőképernyőn. Ez még könnyebben és pontosabban megy, mint magán a háztartási készüléken, és közvetlenül kéznél van minden adat, a használati utasítások és sok útmutató videofilm.

#### Bővebb hálózatot alkot.

Engedjen a csábításnak, fedezze fel a számos kiegészítő ajánlatot, amelyeket pontosan az Ön készülékeire szabtak: receptgyűjteményeket, tanácsokat a készülékek használatához és sok minden mást. A megfelelő külön tartozékokat bármikor néhány kattintással megrendelheti.

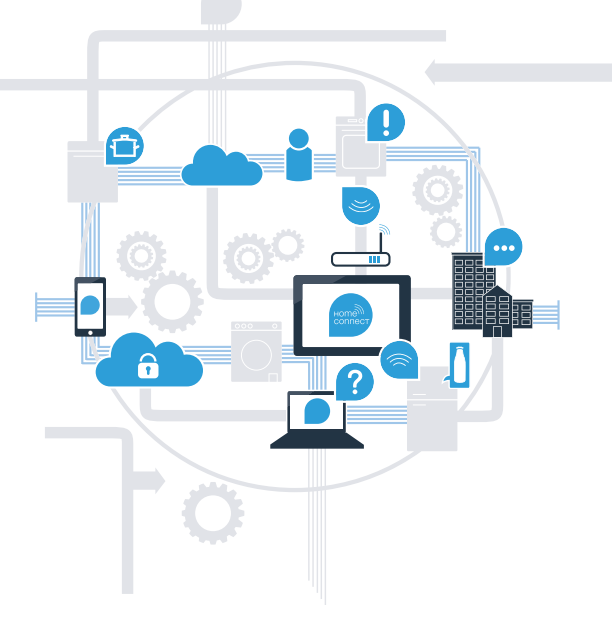

\* A Home Connect funkció rendelkezésre állása attól függ, hogy az Ön országában rendelkezésre állnak-e a Home Connect szolgáltatások. A Home Connect szolgáltatások nem minden országban állnak rendelkezésre. Ezzel kapcsolatos további információkat a **www.home-connect.com** cím alatt talál.

### Mire van szüksége, hogy háztartási készülékét összekapcsolhassa a Home Connect alkalmazással?

- Okostelefonra vagy táblagépre, amelyre az adott operációs rendszer aktuális verziója van telepítve.

Az otthoni hálózat (Wi-Fi) vételi lehetőségére ott, ahol a háztartási készülék áll.
Otthoni hálózatának (Wi-Fi) neve és jelszava:

Hálózat neve (SSID):

Jelszó (Key):

#### Így jut el három lépéssel az egyszerűbb mindennapokhoz:

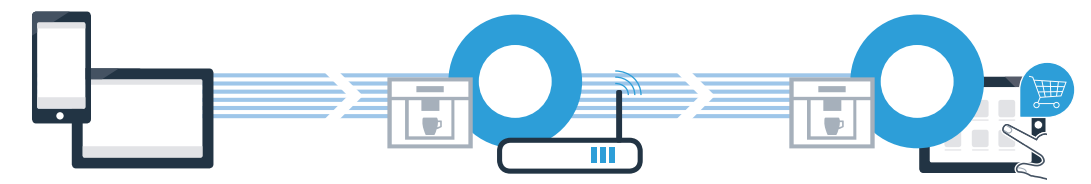

- 1. Az alkalmazás beüzemelése
- 2. A háztartási készülék összekapcsolása a Wi-Fi-vel
- A háztartási készülék összekapcsolása az alkalmazással

### **1. lépés:** A Home Connect alkalmazás beüzemelése

A Nyissa meg okostelefonján vagy táblagépén az App Store (Apple készülékek), ill. Google Play Store (Android készülékek) áruházat.

B Az áruházban írja be keresett kifejezésként: "Home Connect".

C Válassza ki a Home Connect alkalmazást, és telepítse az okostelefonjára vagy táblagépére.

SZEREZD MEG:

Indítsa el az alkalmazást, és üzemelje be Home Connect hozzáférését. Az alkalmazás végigvezeti Önt a bejelentkezési folyamaton. Ha elkészült, jegyezze fel e-mail-címét és jelszavát.

Home Connect hozzáférési adatok:

Letölthető az

E-mail:

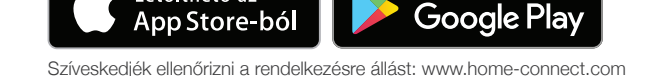

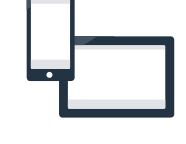

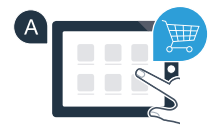

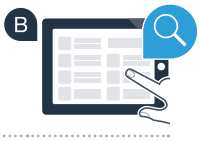

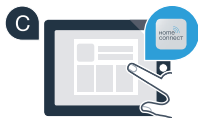

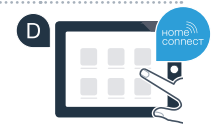

Jelszó:

# **2. lépés (első üzembe helyezés):** Az automata kávéfőző összekapcsolása az otthoni hálózattal (Wi-Fi)

Ellenőrizze, hogy otthoni hálózatának routere rendelkezik-e WPS funkcióval (automatikus csatlakozás).

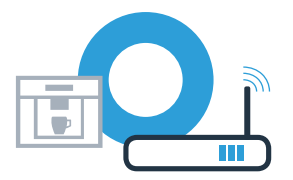

A Dugja be és kapcsolja be az automata kávéfőzőt.

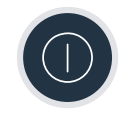

(B) Néhány routeren van például egy WPS gomb. (Erről a router kézikönyvében talál információt.)

C Rendelkezik a routere WPS funkcióval (automatikus csatlakozás)?

igen Akkor folytassa a 2.2. lépéssel nem Manuális csatlakozás (szakértői mód)

Akkor folytassa a 2.1. lépéssel -Automatikus csatlakozás (WPS)

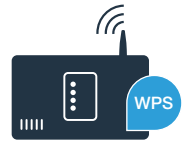

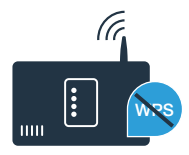

## **2.1. lépés:** Automata kávéfőzőjének automatikus csatlakozása az otthoni hálózathoz (Wi-Fi)

Automata kávéfőzője első üzembe helyezésekor válassza ki a **"Home Connect"** pontot.

- B Kapcsolja be automata kávéfőzőjén a "Wi-Fi" kapcsolatot.
- C Ezután válassza a "Connect network" lehetőséget.
- Az automatikus csatlakozás indításához válassza az "Connect automatically" pontot.
- A következő 2 percen belül aktiválja a WPS funkciót az otthoni hálózat routerén. Néhány routeren van például egy WPS/Wi-Fi gomb. Erről a router kézikönyvében talál információt.

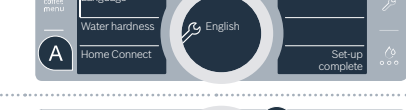

Home Conner

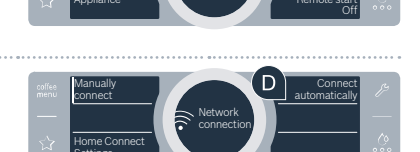

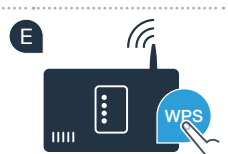

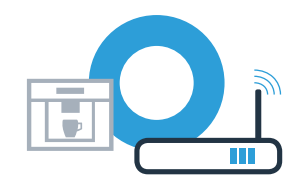

**2.1. lépés:** Automata kávéfőzőjének automatikus csatlakozása az otthoni hálózathoz (Wi-Fi)

Néhány másodperc múlva az automata kávéfőző kijelzőjén megjelenik: "Network connection successful". Ekkor folytassa a 3. lépéssel.

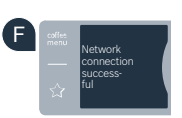

?

A kijelzőn megjelenik a "Network connection failed" üzenet.

Nem sikerült 2 percen belül létrehozni a kapcsolatot. Ellenőrizze, hogy az automata kávéfőző az otthoni hálózat (Wi-Fi) hatótávolságán belül van-e, adott esetben ismételje meg a műveletet, vagy jelentkezzen be manuálisan a 2.2. lépés szerint.

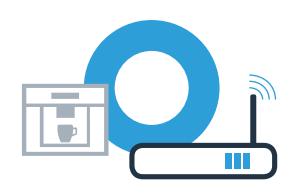

# **2.2. lépés:** Automata kávéfőzőjének manuális csatlakoztatása az otthoni hálózathoz (Wi-Fi)

A manuális csatlakoztatásnál az automata kávéfőző saját Wi-Fi hálózatot (Soft Access Point) hoz létre, amelyhez Ön az okostelefonjával vagy táblagépével csatlakozik.

A Automata kávéfőzője első üzembe helyezésekor válassza ki a **"Home Connect"** pontot.

- B Kapcsolja be automata kávéfőzőjén a "Wi-Fi" kapcsolatot.
- C Ezután válassza a "Connect network" lehetőséget.
- A manuális csatlakoztatás indításához válassza a "Manually connect" pontot.

A kijelzőn ekkor ez áll: "Network connection manual". Az automata kávéfőző ekkor saját Wi-Fi hálózatot (SSID) – "HomeConnect" – hozott létre, amelyhez Ön az okostelefonjával vagy táblagépével hozzáférhet.

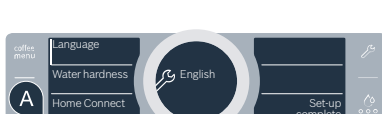

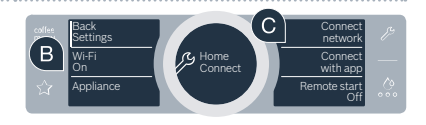

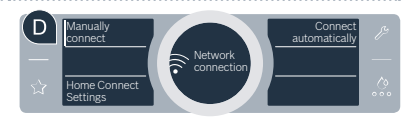

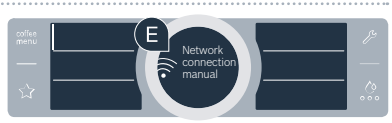

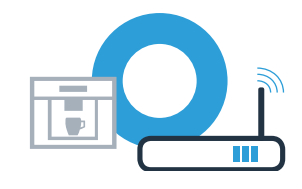

#### 2.2. lépés: Automata kávéfőzőjének manuális csatlakoztatása az otthoni hálózathoz (Wi-Fi)

Ehhez lépien okostelefonia vagy táblagépe (mobil eszköze) általános beállítási menüjébe, és hívia fel a Wi-Fi beállításokat.

G Kapcsolja össze okostelefonját vagy táblagépét a Wi-Fi hálózattal (SSID) "Home Connect" (a Wi-Fi jelszó [Kev] szintén "HomeConnect"). A kapcsolat létrehozása akár 60 másodpercio is tarthat!

A sikeres csatlakoztatás után nyissa meg a Home Connect alkalmazást az okostelefonján vagy táblagépén.

Az alkalmazás ekkor néhány másodpercig keresi az automata kávéfőzőt. Amennyiben eddig még nem történt meg otthoni hálózatára (Wi-Fi) értve a hálózatnév (SSID) és a jelszó (Key) lekérdezése, felszólítja Önt, hogy írja be ezeket a megfelelő mezőkbe, amint megtalálta az automata kávéfőzőt.

Ezután nyomja le az **"Küldés a háztartási készüléknek"** szöveget.

🗳 Az automata kávéfőző kijelzőjén most megjelenik: **"Network connection successful".** Ekkor folvtassa a 3. lépéssel.

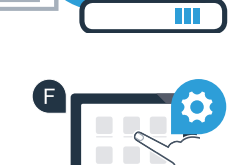

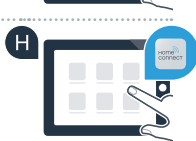

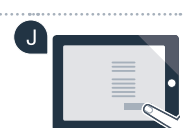

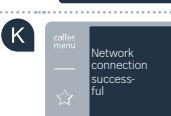

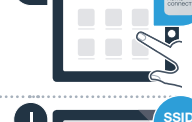

### **3. lépés:** Az automata kávéfőző összekapcsolása a Home Connect alkalmazással

A Válassza ki automata kávéfőzőjén: "Connect with app".

B Most 2 perce van arra, hogy a Home Connect alkalmazásban az okostelefonján vagy a táblagépén a megjelenése után hozzáadja az automata kávéfőzőt.

Ha az automata kávéfőző nem jelenik meg automatikusan, az alkalmazásban válassza ki a "Háztartási készülék csatlakoztatása", ill. a "Háztartási készülék keresése" pontot.

D Kövesse az alkalmazás utolsó utasításait, hogy megerősítse a kapcsolatot és befejezze a műveletet.

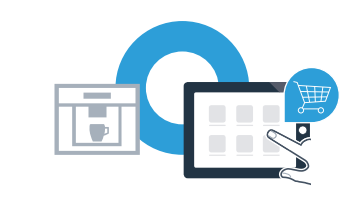

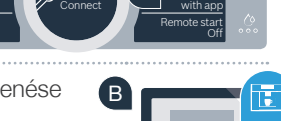

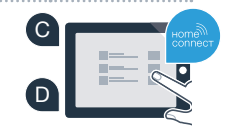

### **3. lépés:** Az automata kávéfőző összekapcsolása a Home Connect alkalmazással

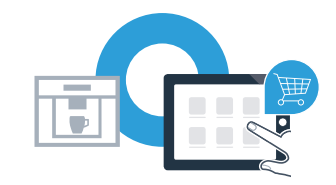

A sikeres bejelentkezés után válassza ki automata kávéfőzőjén: **"Remote start Off".** Ekkor megjelenik egy figyelmeztetés. Amint azt megerősítette, bekapcsolódik a távoli indítás.

A **"Back Settings"** szövegmezővel befejezi a Home Connect beüzemelését, és visszatér az automata kávéfőző első üzembe helyezéséhez.

Sikeresen összekapcsolta automata kávéfőzőjét az alkalmazással. Élvezze mostantól a Home Connect alkalmazás minden előnyét!

A kijelzőmezőn megjelenik az **"Connection failed"** üzenet: Győződjön meg arról, hogy okostelefonja vagy táblagépe az otthoni hálózatban (Wi-Fi) van-e. Ismételje meg a 3. lépés műveleteit.

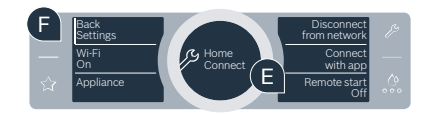

Home Connect: erős partnerekkel visz egyszerűen a hálózatba kapcsolt jövőbe.

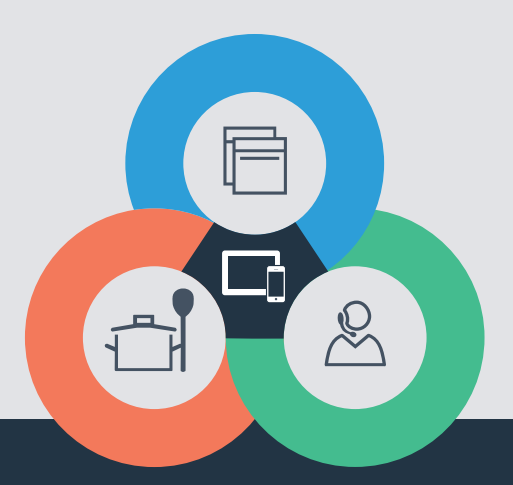

Kérdése van, vagy szeretne a Home Connect telefonos ügyfélszolgálatához fordulni? Ha igen, látogassa meg weblapunkat: **www. home-connect.com** 

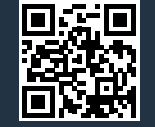

#### A Home Connect a Home Connect GmbH szolgáltatása.

Apple App Store és iOS az Apple Inc. márkája. Google Play Store és Android a Google Inc. márkája. Wi-Fi a Wi-Fi Alliance bejegyzett védjegye.

hu (9703) 8001070258